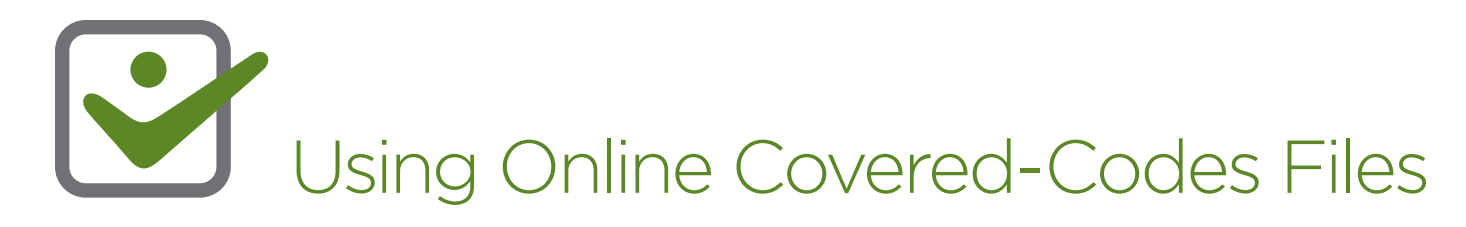

Download the Adobe Acrobat latest tables (by plan and by state) for your practice and search for specific codes as follows:

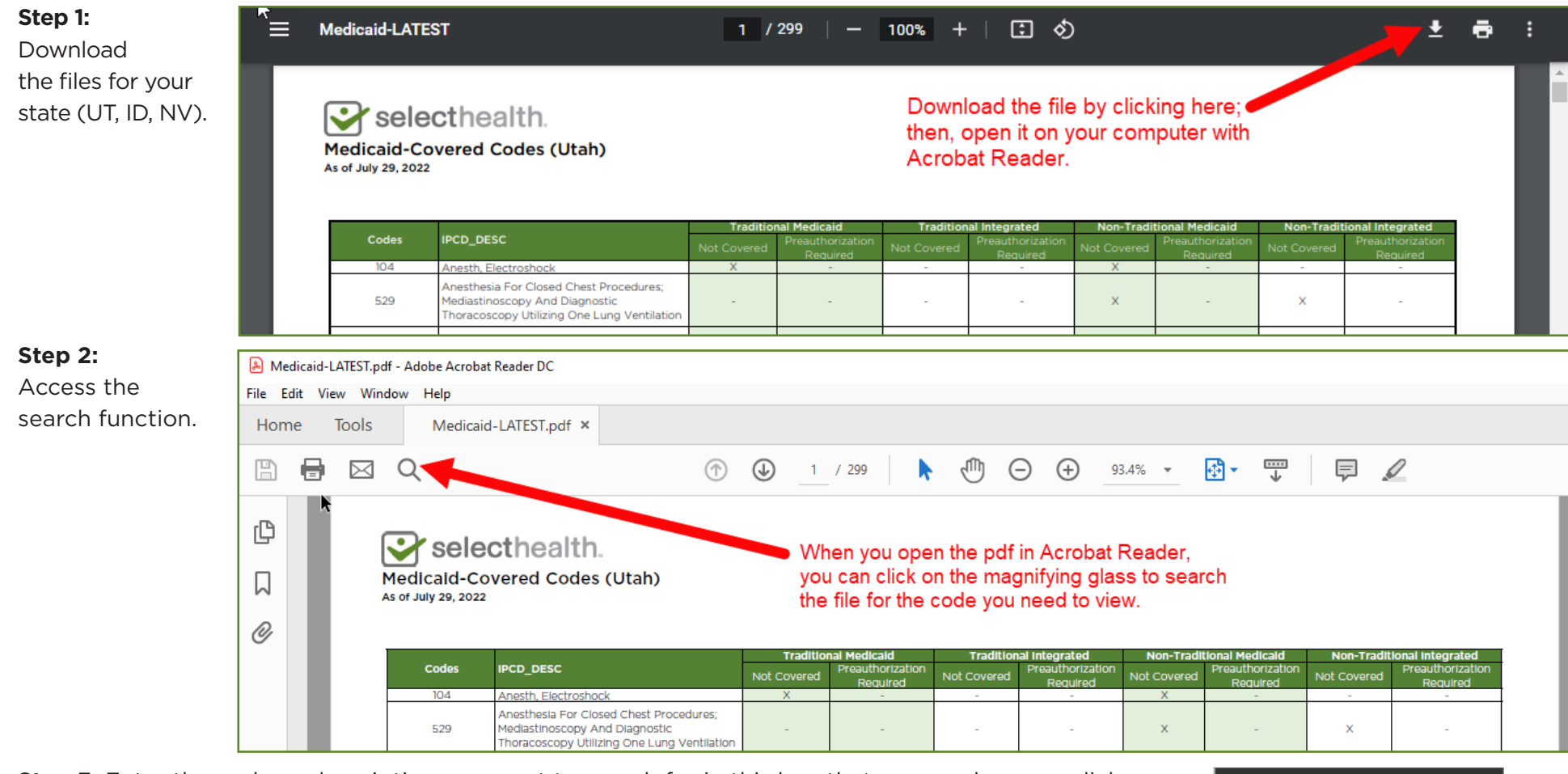

**Step 3:** Enter the code or description you want to search for in this box that opens when you click on the magnifier in **step 2**. The page and row where the search entry appears will open on the screen.

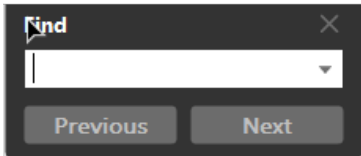

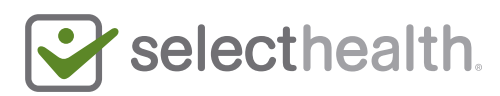